# TunePat Apple Music Converter for Mac User Manual

# Overview

- Introduction
- Key Features
- System Requirements

# Purchase & Registration

- Purchase TunePat Apple Music
   Converter
- Register TunePat Apple Music
   Converter
- Renew TunePat Apple Music

Converter License

# **Tutorials**

- Convert from Apple Music Web
   Player
- Convert from Apple Music App
- Complete Convert Settings
- Convert Apple Music to Mac
- Check Conversion History
- Tools
- Feedback

# **Technical Supports**

- Support
- Contact

# Installation & Interface

- Installation
- Main Interface
- Menu

## **Overview**

- Introduction
- Key Features
- System Requirements

#### Introduction

Thank you for using TunePat Apple Music Converter for Mac!

<u>TunePat Apple Music Converter for Mac</u> is a powerful Apple Music converting tool, dedicated to helping users download tracks from Apple Music and convert them to some widely-used audio formats, such as MP3, AAC, WAV, AIFF, FLAC, and ALAC format. As a professional music converter, TunePat Apple Music Converter can not only save Apple Music songs with the original audio quality but also preserve artwork and other ID3 tags, including track title, album title, artist name, track number, year, disc number, and more. Moreover, when converting music from the Music App, TunePat can keep lossless audio quality.

It is able to convert music at 10X speed and supports batch conversion, so each track will be converted in a short time. Simply use the smart Apple Music Converter, you can save Apple Music songs on your device for offline playing directly.

### **Key Features**

- Get Apple Music songs, podcasts, iTunes M4P music files and audiobooks as local files;
- Convert Apple Music songs to MP3/AAC/WAV/FLAC/AIFF/ALAC format;
- Keep ID3 tags after conversion;
- Up to 10X conversion speed; Lossless output audio quality;
- With tools available to change output formats, edit tag information, separate vocals and instruments, and edit local audio files as your needs;

### **System Requirements**

- macOS 10.15 or above;
- 1GHz processor or above;
- Monitor with 1024 x 768 pixels or higher resolution;
- 512 megabytes (MB) or higher of RAM;
- 1GB of available hard-disk space or higher.

## **Purchase & Registration**

- Purchase TunePat Apple Music Converter
- Register TunePat Apple Music Converter
- Renew TunePat Apple Music Converter License

### Purchase TunePat Apple Music Converter for Mac

Tip: To buy a license key for TunePat Apple Music Converter for Mac, click here.

#### 1. Why should I buy TunePat Apple Music Converter for Mac?

TunePat Apple Music Converter for Mac is a shareware, and the trial version enables users to convert the first 1 minutes for each audio. After you purchase this product, you will receive your Registration Email and Registration key to unlock the trial version limitation.

#### 2. What are the Benefits after Registration?

- FULL version without any function restrictions.
- FREE upgrades to the latest versions of the same product.
- FREE technical supports.

### **Register TunePat Apple Music Converter for Mac**

**Step 1:** Launch TunePat Apple Music Converter and simply click "**Sign In**" in the lower left corner. You can also tap the Menu button = on the top right corner, then select "**Register**" tab in the drop-down list.

|   | •                                |          |            |          | 1                            |
|---|----------------------------------|----------|------------|----------|------------------------------|
|   | TunePat<br>Apple Music Convertor |          |            | <b>a</b> | Online Help<br>Contact us    |
| 1 | Music                            |          | •          | е<br>•   | Questions<br>Purchase        |
| 3 | Converting                       | Register |            | 2 2<br>0 | Register<br>Settings         |
| • | Tools New                        |          |            | D<br>A   | Open log file<br>Clear Cache |
| 0 | Settings<br>Feedback             | E-Mail:  |            | 2<br>0   | Check for update<br>About    |
|   |                                  | Code:    |            |          |                              |
|   |                                  |          |            |          |                              |
|   |                                  | Buy Now  | Free Trial | Register |                              |
| 8 | Sign In                          |          |            |          |                              |

**Step 2:** Please fill the blanks with your Registration **E-mail** and **Code**, and then click **Register** button. (The code will be sent to your email after the payment.)

**Step 3:** Once the registration process is done, there will be a pop-up dialogue saying "**You have** successfully registered the program. Thank you for your support!", and it will also show you when your license will expire.

#### **Registration Tips:**

1. Make sure your computer is well-connected with the Internet.

2. We suggest you simply copy & paste the Registration information into the pop-up dialog.

3. Make sure both Registration Email and Registration key are provided by our company after purchasing. If you have not paid, please click "**Buy Now**" to finish the payment and get the license.

4. Please make sure the Registration Email and Registration key you entered are complete, and do not insert any blank before or after them. Otherwise, an error message will pop up.

5. You are not allowed to transfer the license code from one computer to another since each license key is uniquely made for one device.

6. Registration code cannot be transferred between different versions of the program, so switching the license code from a Windows to a Mac computer is not permitted. Additionally, it cannot be shared between multiple programs either.

### Renew TunePat Apple Music Converter License

We provide auto-renewal service to both our monthly and yearly subscribers. You don't need to do anything to renew your license because you will get a new license key in your email every month/year. However, you need to register the license key manually.

When you click the blue box in TunePat's lower left corner, a window will pop up for you to renew your TunePat license. To finish the license renewal procedure, click "**Renew License**", enter your email address and your new license code, and then select "**Confirm**".

# "You have successfully registered with the program. Thank you for your support!" will appear on this page.

If you wish to stop your subscription for any reason, please contact us to cancel the auto-renewal before the subscription expires. Easy to do so. All you have to do is click "**Menu**" and select "**Contact us**".

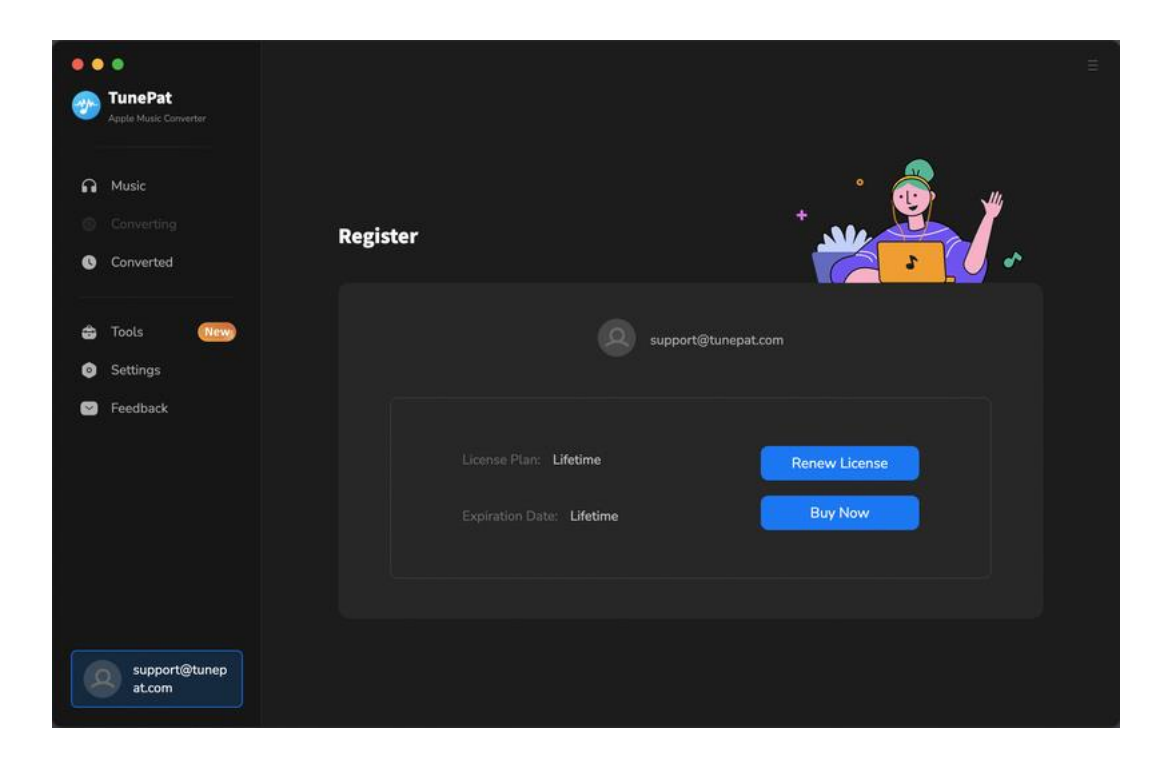

## **Installation & Interface**

- Installation
- Main Interface
- Menu

#### Installation

To install this product, please refer to the following steps:

1. Download the latest version of TunePat Apple Music Converter through Download Center.

2. Double click the .zip file to start installing the program on your Mac. Then simply drag the TunePat application's icon to your Applications folder.

3. After installing, launch the program from the Launch Pad.

#### **Main Interface**

After launching TunePat Apple Music Converter, you will see the main interface like this:

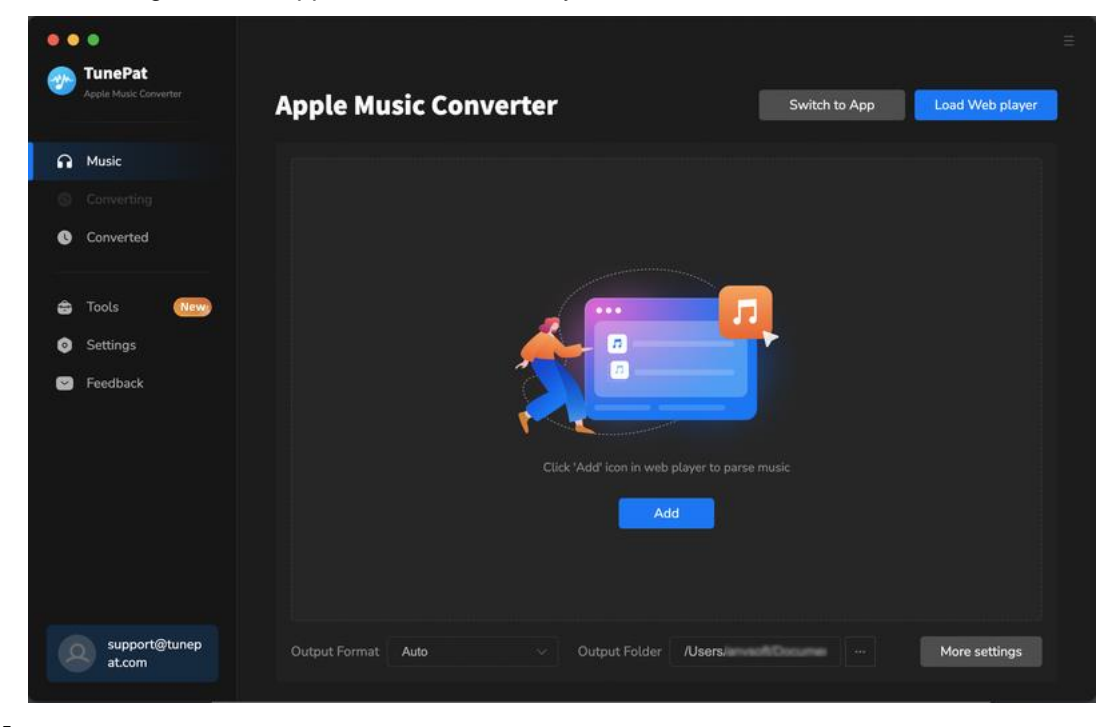

#### Menu

After clicking the Menu button that shows like = on the upper right corner of the interface, you'll see the drop-down list as the following picture. In the menu list, you can get online help, open the settings window, find the log files quickly, check if there is an update on this program, and more.

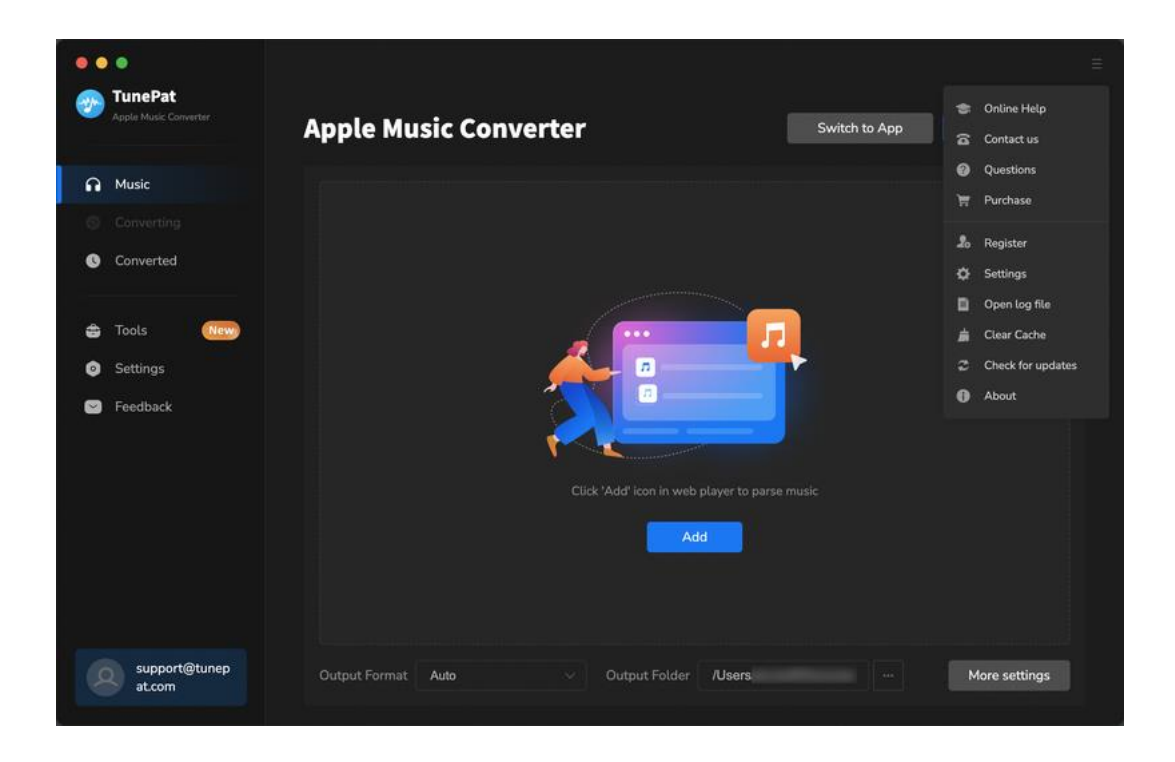

# **Tutorials**

- Convert from Apple Music Web Player
- Convert from Apple Music App
- Choose Convert Settings
- Convert Apple Music to Mac
- Check Conversion History
- Tools
- Feedback

There are two audio sources available for you to choose from. Using the App, you can download Apple Music in lossless sound quality at a fast conversion speed. Using the web player, it is simpler to convert Apple tracks to the original sound quality because you may download them at 10x speed without having Music App installed.

### **Convert from Apple Music Web Player**

Normally, when you open TunePat, the web page will automatically pop up. If not, please go to the interface of TunePat Apple Music Converter and click "**Load Web player**" to activate it. Then, sign in with your Apple ID on the Apple Music web page.

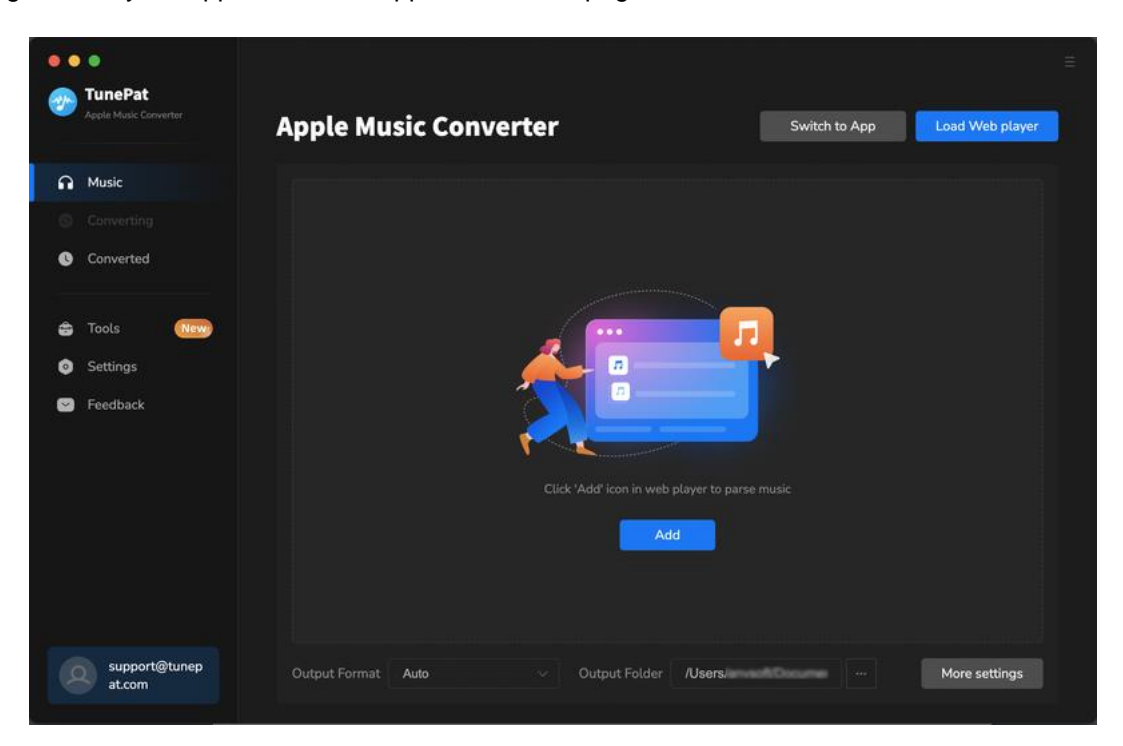

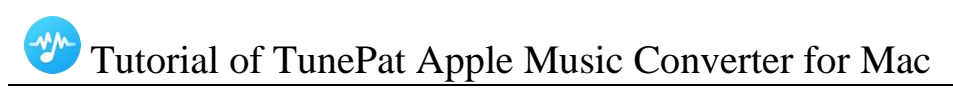

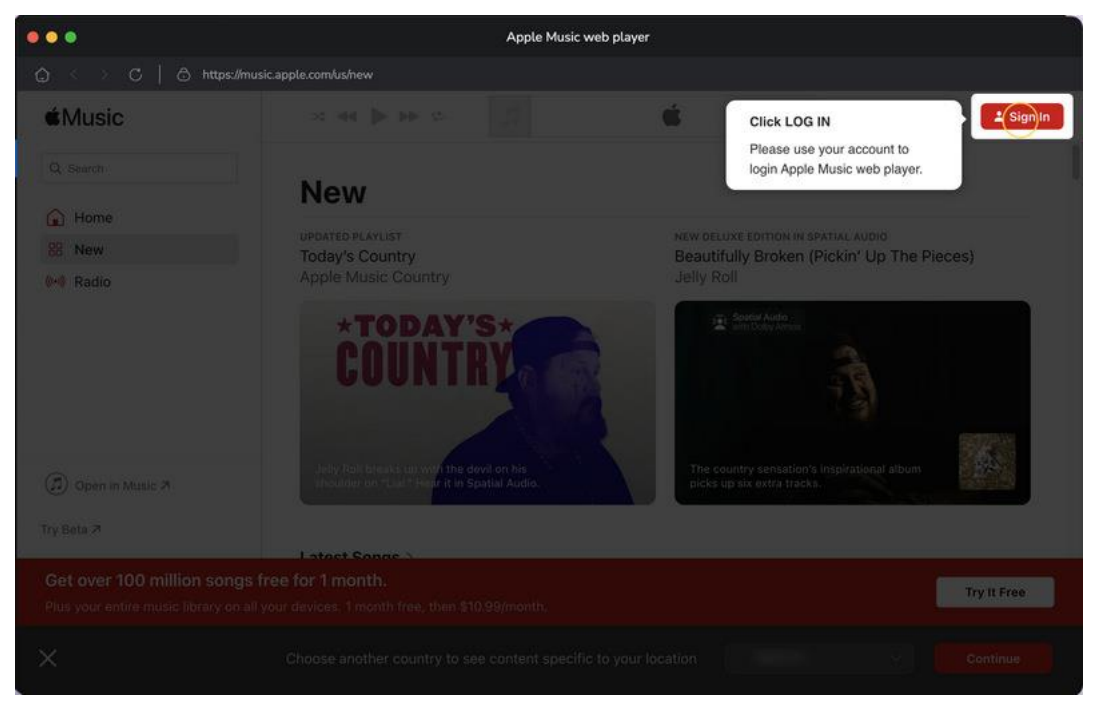

Choose a playlist, artist, or album and open it, the "Click to add" button on the bottom right corner will turn to blue, please click it to add the music to convert.

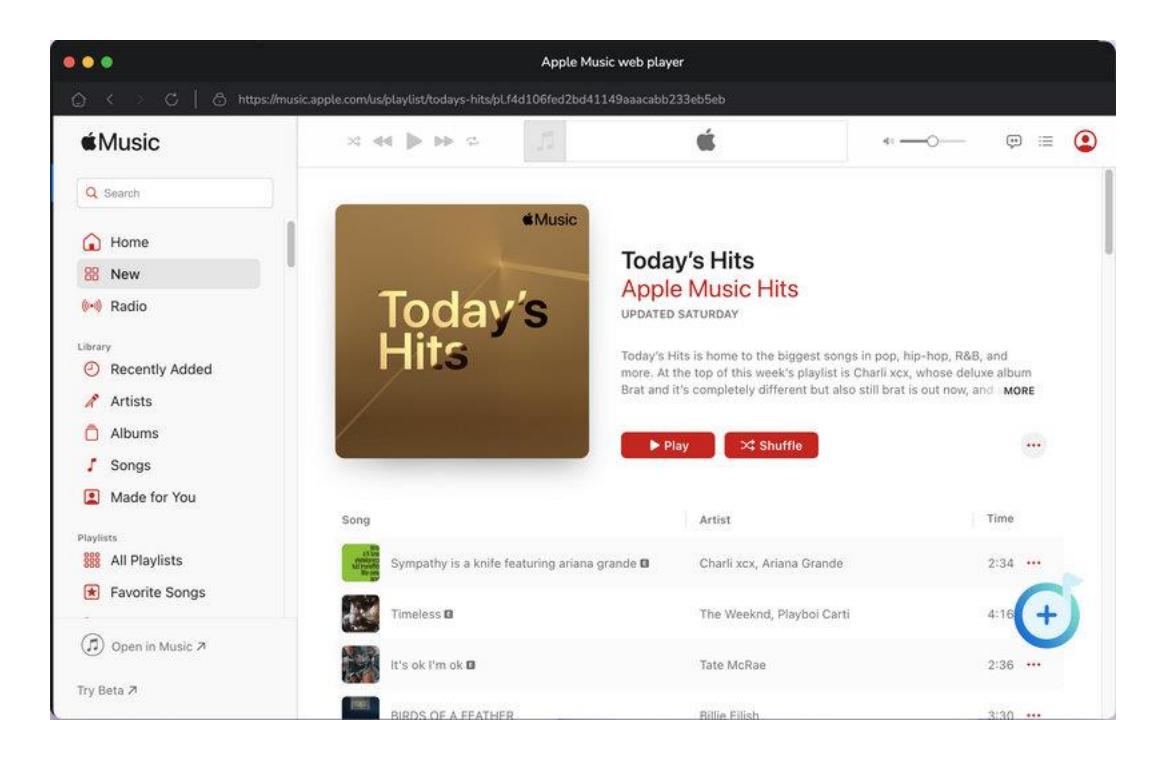

You will see a pop-up dialog which display the songs that you can convert. Just select the songs you want to convert by clicking the "**Add**" button.

| ••     | o o<br>TunePat          |         |                                 |                                       |                                          |                                                    |                | ≡                |
|--------|-------------------------|---------|---------------------------------|---------------------------------------|------------------------------------------|----------------------------------------------------|----------------|------------------|
| 6      | Apple Music Converter   | To<br>H | dav/s •                         | Today's Hits<br>3 song(s), it may tak | •<br>e 00:57 minutes to conv             | ert.                                               |                | × ⊃ad Web player |
| 0<br>0 | Converting<br>Converted | -       |                                 | Filter Conver                         |                                          | Cancel                                             | Add            |                  |
| 0      | Tools (                 | 0       | TITLE 🗄                         |                                       | ARTIST 🗐                                 | ALBUM 🗐                                            |                |                  |
| 2      | Settings<br>Feedback    | 9       | Sympathy is a knife<br>Timeless | featuring ariana g                    | Charli xxx & Ariana<br>The Weeknd & Play | Brat and it's completely diff<br>Timeless - Single | 02:34<br>04:16 |                  |
|        |                         | Ø       | lt's ok I'm ok                  |                                       | Tate McRae                               | It's ok I'm ok - Single                            | 02:37          |                  |
|        |                         |         | Taste                           |                                       | Bittle Elush<br>Sabrina Carpenter        | Short n' Sweet                                     | 02:37          |                  |
|        |                         |         | A Bar Song (Tipsy)              |                                       | Shaboozey                                | Where I've Been, Isn't Whe                         |                |                  |
|        | support@tunep<br>at.com |         |                                 | mat Auto                              |                                          | ut Folder /Users/2009/Do                           | cumer          | More settings    |

### **Convert from Apple Music App**

Please make sure the Music App is downloaded on your PC before you choose this option. Click **"Switch to App**" and the Music App will be activated simultaneously when you activate this mode. To add them to TunePat, just select the preferred tracks and touch the "**OK**" button. You may drag and drop Apple Music tracks, podcasts, iTunes M4P music files, and audiobooks directly into TunePat from your PC too.

|   | •                                        |   |                           |                     |                       |       |            |  |
|---|------------------------------------------|---|---------------------------|---------------------|-----------------------|-------|------------|--|
|   | Select tracks to convert                 |   |                           |                     |                       |       |            |  |
|   |                                          |   |                           |                     |                       |       |            |  |
| n |                                          | Θ |                           |                     |                       |       |            |  |
| 0 | <b>ぷ</b> Music                           | Ø | Shut Down                 | BLACKPINK           | BORN PINK             | 02:56 | 2022-09-27 |  |
|   | Podcasts                                 | Ø | Unholy (feat. Kim Petras) | Sam Smith, Kim Petr | Unholy (feat. Kim Pet |       | 2022-09-27 |  |
| 8 | Music Playlists                          | Ø | I'm Good (Blue)           | David Guetta, Bebe  | I'm Good (Blue)       |       | 2022-09-27 |  |
|   | 🗊 Tout Apple Music<br>副 01 you -ありがとう- ( |   |                           | BLACKPINK           |                       | 02:56 |            |  |
|   | 🗊 Harlequin<br>🗊 Hatsune Miku Proiect    |   | Unholy (feat. Kim Petras) | Sam Smith, Kim Petr | Unholy (feat. Kim Pet |       |            |  |
|   | J-Pop in Spatial Audio                   |   | Calm Down (with Selena    | Rema, Selena Gomez  | Calm Down (with Se    | 03:58 | 2023-03-14 |  |
|   | ■ Moon Music ■ Moon Music                |   | As It Was                 | Harry Styles        | As It Was             | 02:45 | 2023-03-14 |  |
|   | Moon Music     Replay 2023               |   | Anti-Hero                 | Taylor Swift        | Midnights             |       | 2023-03-14 |  |
|   | Filter Converted                         |   |                           |                     |                       |       | Cancel OK  |  |
| 8 | at.com                                   |   |                           |                     |                       |       | the second |  |

### **Complete Convert Settings**

Click the **"Settings"** button <sup>(2)</sup> on the left. Here you can choose conversion mode (Intelligent Mode, Convert Mode and YouTube Mode), output format (MP3, AAC, WAV, FLAC, AIFF, ALAC), bit rate, sample rate and output folder. The Output Organized function can help you manage the output files by Playlist, Artist, Album, Artist/Album, Album/Artist, Playlist/Artist, and Playlist/Album. In addition, you can set the name of the output folder as you need. Appearance and languages can also be changed in this module.

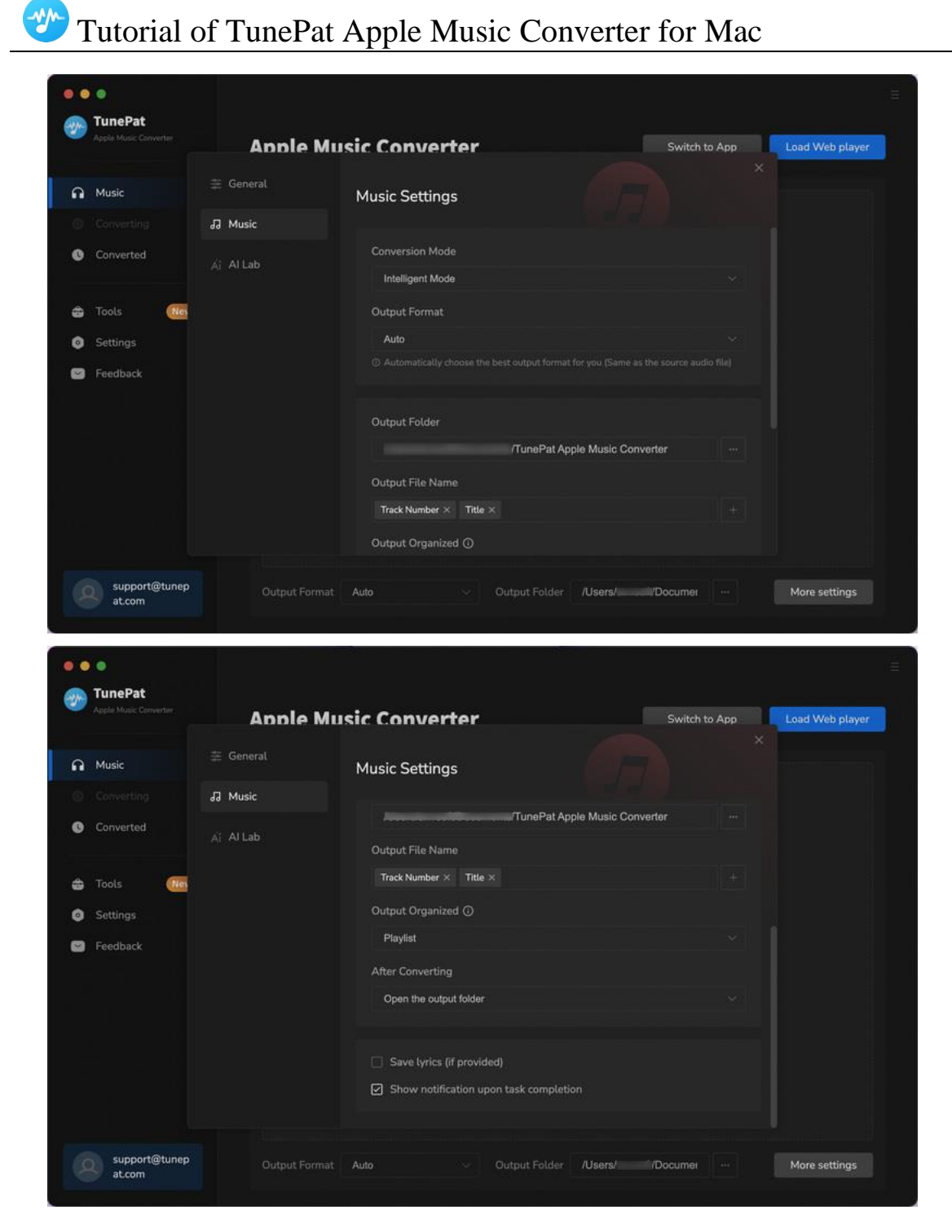

You can keep a lossless sound quality of up to 3730kbps by setting "**Convert Mode**" as the "**Conversion Mode**" and selecting "**Auto**" or the "**ALAC**" format in "**Output Format**".

### **Convert Apple Music to Mac**

Click on the "**Convert**" button to begin the conversion, or if you would like to convert songs from different albums, playlists, or artists, you can click the "**Add More**" button again.

Then repeat the previous steps below. When finished adding all the songs you want into the Convert list, tap on the "**Convert**" button.

| -<br>  | •<br>TunePat            |       |                                             |                            | 1                  |         |
|--------|-------------------------|-------|---------------------------------------------|----------------------------|--------------------|---------|
|        |                         | 3 sor | ngs, total duration 00:0                    | 9:27                       |                    |         |
| n      | Music                   |       |                                             |                            |                    |         |
| S<br>G | Converting<br>Converted |       | omputer to sleep when finished              | Add More                   | Delete All         | Convert |
| \$     | Tools (New)             |       |                                             |                            |                    |         |
| ٥      | Settings                |       | Sympathy is a knife featuring ariana grande | Charli xcx & Ariana Grande | Brat and it's comp |         |
| 2      | Feedback                | 1     | Timeless                                    | The Weeknd & Playboi Carti | Timeless - Single  | 04:16   |
|        |                         |       |                                             | Tate McRae                 |                    |         |
|        |                         |       |                                             |                            |                    |         |
|        |                         |       |                                             |                            |                    |         |
|        | support@tunep<br>at.com |       |                                             |                            |                    |         |

Just wait till complete, TunePat Apple Music Converter will save the selected songs to the local folder that you set up before.

### **Check Conversion History**

When the conversion is done, you can find the converted audio files by clicking the "**Converted**" button and click "**Show in Finder**" to locate your downloaded music files.

| 10000      |                                  |               |                                  |                       |                         |       |                        |
|------------|----------------------------------|---------------|----------------------------------|-----------------------|-------------------------|-------|------------------------|
| •••        |                                  |               |                                  |                       |                         |       |                        |
| - <b>*</b> | TunePat<br>Apple Music Converter | Conve         | rted All Converted 🗸             |                       |                         | Q     | 5 song(s), 0 selected. |
| e          | Music                            |               |                                  |                       |                         |       |                        |
| 0          |                                  | • 🗶 •         |                                  |                       |                         |       | Þ ×                    |
| 0          | Converted                        | • 🗎           | Taste                            | Sabrina Carpenter     | Short n' Sweet          |       | Show in Finder         |
| 8          | Tools (1999)                     | •             |                                  | Tate McRae            | lt's ok I'm ok - Single |       |                        |
| 8          | Feedback                         | o 🐼           | Timeless                         | The Weeknd & Playb    | Timeless - Single       | 04:16 |                        |
|            |                                  |               | Sympathy is a knife featuring a  | Charli xcx & Ariana G | Brat and it's complete  |       |                        |
|            |                                  |               |                                  |                       |                         |       |                        |
|            |                                  |               |                                  |                       |                         |       |                        |
|            |                                  |               |                                  |                       |                         |       |                        |
|            | support@tunep<br>at.com          | A Bar<br>Shab | Song (Tipsy)<br><sup>Dozey</sup> | 00:03 📢 🕕             | ▶ 0251                  |       |                        |

### Tools

The incredible TunePat Apple Music Converter offers a variety of helpful functions in addition to converting Apple Music to common formats. You can see the <u>Tools</u> options from the toolbar on the left. You can use the tools to convert AA or AAX audio files, separate vocals from instruments, customize and modify their audio files, edit the tag information of music files, convert the format and more.

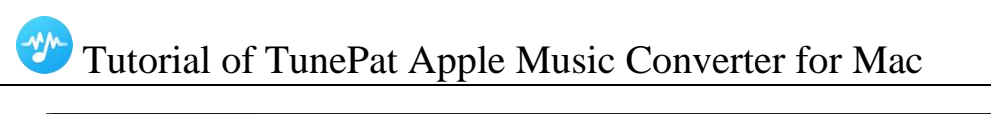

| • •      | í O                              |                  |                   |              |  |
|----------|----------------------------------|------------------|-------------------|--------------|--|
| <b>*</b> | TunePat<br>Apple Music Converter |                  |                   |              |  |
|          |                                  | Tools            |                   |              |  |
| n        | Music                            |                  |                   |              |  |
|          |                                  | e.               |                   |              |  |
| G        | Converted                        |                  |                   |              |  |
| -        | Tools New                        |                  |                   |              |  |
| 0        | Settings                         | AA/AAX Converter | Al Audio Splitter | Audio Editor |  |
|          | Feedback                         |                  |                   |              |  |
|          |                                  |                  |                   |              |  |
|          |                                  |                  |                   |              |  |
|          |                                  | 6                | <b></b>           |              |  |
|          |                                  | Format Converter | Tag Editor        |              |  |
|          | support@tunep                    |                  |                   |              |  |
|          | at.com                           |                  |                   |              |  |

#### Feedback

You can contact us directly by using the Feedback module in the left navigation bar.

If you have any question for TunePat purchases, usage, or after-sales issues, don't hesitate to get in touch with us. It is our responsibility to assist you whether you require technical assistance or you just want to offer some advice.

For accounts that have previously been registered, this page will automatically display your email address. Therefore, do not alter your email address so that we can immediately find your order details to better help you.

TunePat's features and functionalities continue to advance because of the considerate recommendations and patient feedback from users! We value your advice at all times!

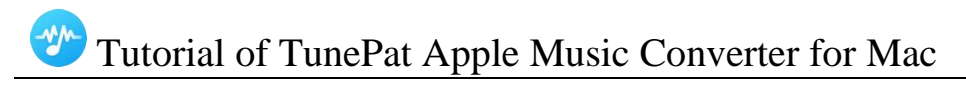

| • •      |                                  |                                                  |  |
|----------|----------------------------------|--------------------------------------------------|--|
| <b>2</b> | TunePat<br>Apple Music Converter |                                                  |  |
|          |                                  | Feedback                                         |  |
| •        | Music                            |                                                  |  |
| 6        |                                  | Leave us a message or contact technical support. |  |
| 0        | Converted                        |                                                  |  |
|          |                                  | support@tunepat.com                              |  |
| ô        | Tools (New)                      |                                                  |  |
| 0        | Settings                         | Please describe your problem in details:         |  |
| ~        | Feedback                         |                                                  |  |
|          |                                  |                                                  |  |
|          |                                  |                                                  |  |
|          |                                  |                                                  |  |
|          |                                  |                                                  |  |
|          |                                  | Attach log files                                 |  |
|          |                                  | Submit                                           |  |
| 6        | support@tunep<br>at.com          |                                                  |  |

# **Technical Supports**

- Support
- Contact

### Support

For more information, please visit TunePat's Official Website.

Homepage: https://www.tunepat.com/

Product Page: https://www.tunepat.com/apple-music-converter-for-mac.html

If you meet any problem, you may help yourself with TunePat FAQ.

FAQ Page: https://www.tunepat.com/support/faq-apple-music-converter.html

Support Page: https://www.tunepat.com/apple-music-converter-mac/online-help.html

### Contact

If you meet any problem when using our products, please contact TunePat technical support team for further assistance. Technical support inquiry, suggestion, feedback, proposal, compliments, or even criticism, are all welcomed.

We are always ready to serve you with prompt and useful email support. From Monday to Sunday, we will answer your emails within 48 hours. Please allow time lag due to different time zones.

Support E-mail: <a href="mailto:support@tunepat.com">support@tunepat.com</a>